# プログラムニ 疾病治療用プログラム 高度管理医療機器 放射線治療計画プログラム (40887003)

# 放射線治療計画プログラム Oncentra Seeds/Prostate

### 【禁忌・禁止】

以下の事項を遵守しない本プログラムの使用【適切な計算が実施 されず、誤った評価によって、出力したデータを臨床使用した場 合に、計画外領域への照射や過剰照射なと、人体に悪影響を与え るおそれがある】。

- 1. 使用する前にコミッショニングを実施すること。
- 施設において、適切な品質保証手順を確立して、本プログラム を使用すること。
- 臨床使用する際には、本プログラムに適切なデータが入力されていることを確認すること。
- 使用する線源のデータを用いて線量計算を行い、理論値(手計算)と比較検証を行い、妥当性を確認すること。
- 治療計画作成時,線量分布に関しては、空間的配置が適切か、 積算線量が正しく計算されているか、計算面の移動を適切に反 映しているかなど、手順を決めて確認すること。
- 6. 複数人で、出力された照射パラメータを確認すること。
- 7. モニタに表示されるメッセージを注意深く確認すること。

### 【形状・構造及び原理】

## 1. 概要

本プログラムは、汎用ワークステーションにインストールして 使用するプログラムであり、アフターローディング式ブラキセ ラピー装置(以下、アフターローダ)と永久挿入密封小線源(以 下、シード)治療に使用する。

特に前立腺がんの放射線治療計画のために使用される。治療部 位輪郭や臓器輪郭の作成には超音波画像等が利用される。

作成した治療部位輪郭や臓器輪郭を基に治療領域を作成し、体 内の線量分布を計算し、その計算結果を表示する。

線量分布の計算に際して設定した、アフターローダのパラメー タ(アプリケータ(カテーテル)の位置、本数、停留時間等)を 送信することもできる。

シード治療においては、線源の留置位置及び留置数をシミュレ ーションし、線量分布を表示する。

及び医療機器の一般的名称:

シミュレーションの対象とする放射線治療

| 種類    | 一般的名称                                                             | 計算対象                  | 対象線源         |
|-------|-------------------------------------------------------------------|-----------------------|--------------|
| アフタ   | 非中心循環系<br>アフターローディング式<br>ブラキセラピー装置                                | 装置の<br>パラメータ<br>(最適化) |              |
| による治療 | 非中心循環系<br>アフターローディング式<br>ブラキセラピー装置用放射線源<br>(物理データが入手できるもの<br>に限る) | 線量分布                  | イリジウム<br>192 |
| による治療 | 非中心循環系<br>永久刺入向け手動式<br>ブラキセラピー装置用放射線源<br>(物理データが入手できるもの<br>に限る)   | 線量分布                  | ヨウ素 125      |

| 1) | ) 主たる機能                      |                                                                                                    |  |
|----|------------------------------|----------------------------------------------------------------------------------------------------|--|
|    | 機能名称                         | 機能説明                                                                                                    |  |
| 1  | 輪郭作成<br>機能                   | 超音波画像等の画像上に臓器や照射領域等の輪<br>郭を設定する。<br>なお、以下の機能は組み合わせて使用可能。                                                           |  |
|    |                              | <ol> <li>手入力による輪郭作成<br/>超音波画像等のデータ上にマウスを使用し<br/>て、手書きで作成することを支援する。</li> </ol>                                      |  |
|    |                              | <ol> <li>2) 閾値処理による輪郭作成<br/>CT値の閾値を用いて、画像上に輪郭を作成す<br/>ることを支援する。</li> </ol>                                         |  |
| 2  | パラメータ<br>設定機能                | アフターローダによる治療の場合、テンプレート<br>情報、アフターローダの種類、カテーテル情報、<br>線源情報等を設定する。<br>シードによる治療の場合、テンプレート情報、カ<br>テーテル情報、線源情報等を設定する。    |  |
| 3  | パラメータ<br>表示機能                | 放射線治療をシミュレーションする各パラメー<br>タを表示する機能。                                                                                 |  |
|    |                              | <ol> <li>パラメータの画面上への表示<br/>テンプレート情報、アフターローダの種類、カ<br/>テーテル情報、線源情報等を表示する。</li> </ol>                                 |  |
|    |                              | <ol> <li>Axial 表示、Sagittal 表示、Coronal 表示<br/>Axial 表示、Sagittal 表示、Coronal 表示にお<br/>いて、カテーテル、線源の位置を表示する。</li> </ol> |  |
|    |                              | <ol> <li>3) 3次元表示<br/>参照として、全体像を表示する。</li> </ol>                                                                   |  |
|    |                              | <ol> <li>MPR (Multi Planar Reconstruction) 表示<br/>任意断面再構成画像上にパラメータを表示す<br/>る。</li> </ol>                           |  |
| 4  | 線量分布<br>計算機能                 | 設定パラメータに従い、線量分布を計算する。                                                                                              |  |
| 5  | 線量分布<br>表示機能                 | 線量分布を計算した結果を表示する。<br>なお、以下の機能は組み合わせて使用可能。                                                                          |  |
|    |                              | <ol> <li>線量分布表示<br/>計算した線量分布を、任意のAxial 面、Sagittal<br/>面及び Coronal 面に表示する。</li> </ol>                               |  |
|    |                              | <ol> <li>MPR上の線量分布の表示<br/>任意断面再構成画像上に線量分布を表示する。</li> </ol>                                                         |  |
|    |                              | <ol> <li>線量分布の3次元表示</li> <li>計算した線量分布を3次元表示する。</li> </ol>                                                          |  |
| 6  | 線量分布<br>解析機能                 | 線量分布計算結果を解析する処理を行う。<br>なお、以下の機能は組み合わせて使用可能。                                                                        |  |
|    |                              | <ol> <li>線量統計処理<br/>最大値や平均値や標準偏差等の一般的な統計<br/>処理をする。</li> </ol>                                                     |  |
|    |                              | 2) DVH (Dose Volume Histogram)<br>線量と体積との関係をグラフ表示する。                                                               |  |
| 7  | 照射線量<br>パラメータ<br>計算/設定<br>機能 | 処方した線量を与えるための停留時間や線源個<br>数を計算あるいは設定する。                                                                             |  |
| 8  | 放射線治療<br>パラメータ<br>最適化機能      | 条件(線量、ターゲットの位置、リスク臓器等)<br>によって、他のフレキシブルなパラメータを調整<br>して、指定の線量分布になるような組み合わせ                                          |  |
|    |                              | (カテーテルの位置、本数、線源の停留時間及び<br>位置等)を求める。                                                                                |  |

取扱説明書を必ずご参照ください

|   | 機能           | 機能説明                                                                                                    |
|---|--------------|----------------------------------------------------------------------------------------------------|
| 9 | データ<br>入出力機能 | 画像データ及びその付帯情報の入力やアフター<br>ローダのパラメータの出力を行う。                                                                           |
|   |              | <ol> <li>ネットワーク入出力<br/>DICOM 規格等のプロトコルを利用して、画<br/>像データ及びその付帯情報の入力やアフタ<br/>ーローダのパラメータの出力等を行う。</li> </ol>             |
|   |              | <ol> <li>メディア入出力<br/>画像データ及びその付帯情報を CD、DVD、<br/>リムーバブルメディアの一般的に普及して<br/>いるメディアに対してオフラインでデータ<br/>の入出力を行う。</li> </ol> |
|   |              | <ol> <li>モニタ出力<br/>モニタヘデータ表示を行う。</li> </ol>                                                                         |
|   |              | <ol> <li>シリアル入出力<br/>情報機器において一般的な USB 等のシリア<br/>ル接続によってデータの入出力を行う。</li> </ol>                                       |
|   |              | 5) 印刷<br>DICOM プリンタもしくは汎用プリンタに対<br>して出力を行う。                                                                         |

### 2) 付帯する機能

|   | 機能名称                 | 機能説明                                                                                                    |
|---|----------------------|----------------------------------------------------------------------------------------------------|
| 1 | 外部インタ<br>ーフェイス<br>機能 | ネットワークを利用して本プログラムの処理を<br>制御するためのインターフェイスを提供する。                                                           |
|   |                      | <ol> <li>プログラム操作<br/>ネットワーク上の他のシステムから本プログ<br/>ラムの操作を可能にする。</li> </ol>                                    |
|   |                      | <ol> <li>データ通信<br/>ネットワークを利用して他システムとのデー<br/>タの送受信を可能とする。</li> </ol>                                      |
| 2 | 画像処理                 | 画像処理を行う。                                                                                                 |
|   | 機能                   | <ol> <li>WL/WW 変更処理<br/>画像のウィンドウレベル/幅を変更する。</li> </ol>                                                   |
|   |                      | <ol> <li>Zoom 処理<br/>画像を拡大または縮小する。</li> </ol>                                                            |
|   |                      | <ol> <li>3) Pan 処理<br/>画像の位置を移動する。</li> </ol>                                                            |
|   |                      | <ol> <li>オンコージョン<br/>臓器の輪郭作成の際に取得された超音波、CT、<br/>MR 画像のうち 2 つのスキャン画像を同一の<br/>ウィンドウに重ね合わせて表示する。</li> </ol> |
| 3 | 画像計測<br>機能           | 画像データが有するデータ値や位置情報を用い<br>て各種の計測処理を行う。<br>なお、以下の機能は組み合わせて使用可能。                                            |
|   |                      | <ol> <li>距離計測<br/>画像上の任意の2点間の距離を計測する。</li> </ol>                                                         |
|   |                      | 2) 面積計測<br>画像上の任意の領域の面積を計測する。                                                                            |
|   |                      | 3)角度計測<br>画像上の任意の2直線間の角度を計測する。                                                                           |
|   |                      | <ol> <li>ギータ値計測<br/>画像データの値(CT値)を計測する。</li> </ol>                                                        |
|   |                      | 5) 画素値計測<br>画素値を計測する。                                                                                    |
|   |                      | <ol> <li>統計処理</li> <li>平均値や偏差値等の一般的な統計処理をする。</li> </ol>                                                  |
|   |                      | 7) ROI 計測<br>ROI を設定して計測する。                                                                              |
| 4 | データ<br>管理機能          | データの追加、変更、削除、保存等をする。                                                                                     |

提供形態
 記録媒体

## 【使用目的又は効果】

本プログラムは、医用画像を利用し、医師が指定した放射線治療領 域等の設定情報及び使用する放射線治療装置の照射情報を用い て、体内の線量分布を計算及び表示する。

本プログラムは、永久挿入密封小線源による組織内の小線源治療 及びアフターローディング式ブラキセラピー装置による治療を含 む、腔内、組織内、管内の小線源治療のために用いられる。

# 【使用方法等】

1. プラットフォームの要件

本プログラムは、下記の仕様を満たす汎用 IT 機器に製造販売業 者が指定した方法でインストールして使用する。 汎用 IT 機器は、患者環境下に設置する。

### 汎用 IT 機器の仕様

OS : Windows 7 Professional 64bit

- メモリ:4GB以上
- HDD : 160 GB 以上
- CPU :2.4GHz 以上

画像表示モニタ 解像度:1680×1050 ピクセル以上 カラー表示

- 2. アフターローダによる治療
- (1) 使用開始準備
  - 使用するアフターローダ・線源(線源の物理情報及び強度) の情報を登録する。
  - 2)使用する線源のデータを用いて線量計算を行い、TG-43の 計算式を用いた計算(手計算)と比較検証を行う。
- (2) 使用前の準備
  - 1) プラットフォームの電源を入れる。
  - 2) 本プログラムを起動する。
- (3) 操作
  - データ入出力メニューを選択し、医用画像装置や画像サー バから画像データを取得する。
  - 2) 患者登録メニューを選択し、患者情報の登録を行う。
  - 輪郭作成メニューを選択して、放射線治療領域等の輪郭の 作成を行う。
  - アフターローダのパラメータ設定機能を用いてパラメータ を入力する。
  - 5)線量計算を行い、表示された結果を見てパラメータ等を調 整する。
  - 6) 作成した治療計画のパラメータを必要に応じて外部の機器 へ送信する。
- (4) 使用終了後の処理
  - 画面上の終了アイコンをクリックするかあるいはメニュー 項目から終了機能を選択し本プログラムを終了させる。
  - 2) 必要に応じてプラットフォームの電源を切る。

3. シードによる治療

### (1) 使用開始準備

- 1) 使用する線源の情報(線源の物理情報及び強度)を登録する。
- 2)使用する線源のデータを用いて線量計算を行い、TG-43の 計算式を用いた計算(手計算)と比較検証を行う。
- (2) 使用前の準備
  - 1) プラットフォームの電源を入れる。
  - 2) 本プログラムを起動する。
- (3) 操作
  - 治療計画環境を選択し、治療に使用する医療機器等の情報 を入力する。
  - 2) 患者登録メニューを選択し、治療患者情報を入力する。
  - 3) 画像取得メニューを選択し、医用画像データ等を入手する。
  - 4)輪郭作成メニューを選択して放射線治療領域等の輪郭作成 を行う。必要に応じて画像処理の機能を用いる。
  - 5) パラメータ設定機能を用いて、パラメータを入力する。
  - 6)線量計算を行い、表示された結果を見てパラメータを調整 し、決定した治療計画を保存する。
- (4) 使用終了後の処理
  - 1) 画面上の終了アイコンをクリックするかあるいはメニュー 項目から終了機能を選択し本プログラムを終了させる。
     2) 必要に応じてプラットフォームの電源を切る。

### 【使用上の注意】

<その他の注意>

- (1) 明示的に承認されていないアプリケーションをインストール または実行した場合、患者安全性が損なわれることがあるため、ソフトウェア構成は、一切変更しないこと。
- (2) アプリケーションのデータやプログラム部分の改造は決して しないこと。
- (3) コンピュータウィルスによって、データやプログラム部分が 操作された場合は、製造販売業者に連絡すること。
- (4) ハードディスクのクラッシュから復元可能にするために、デ ータベースのバックアップを定期的に行うこと。外部ハード ディスク、ネットワークドライブ、または USB 記憶装置に毎 日(推奨)バックアップすること。
- (5) 内部エラーが検出された場合、計画データは再インポートし なければならない。この方法でも問題が解消しなければ、再度 計画を立案すること。

# \*\*<u>【サイバーサキュリティ問合せ窓口】</u>

株式会社千代田テクノル メディカル技術課 電話番号:03-5843-0550

# 【製造販売業者及び製造業者の指名又は名称等】

製造販売業者:株式会社千代田テクノル
 製造業者:ニュークレトロン ビーブィ
 Nucletron B.V. (オランダ)